# Klickanleitung – Anmeldung auf Moodle für SuS und LuL, die bereits einen bestehenden Account auf Moodle der ESS hatten:

### Schritt 1: Anmeldung im Schulportal der Elisabeth-Selbert-Schule Lampertheim

a. Rufen Sie in Ihrem Browser die Startseite der Elisabeth-Selbert-Schule Lampertheim auf.

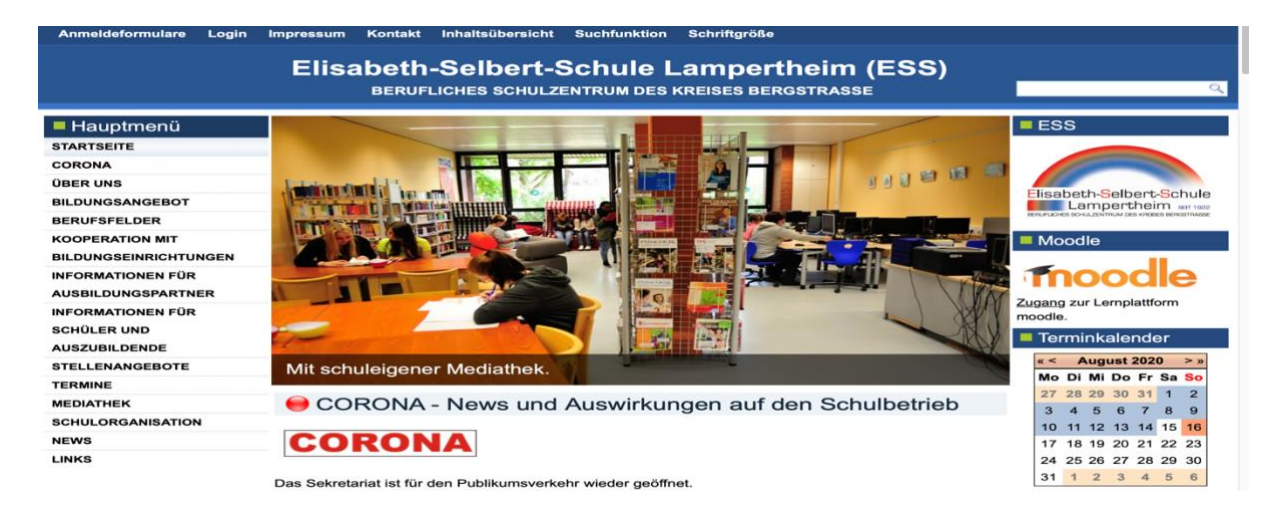

b. Klicken Sie anschließend auf der rechten Seite bei Moodle auf das Wort "Zugang".

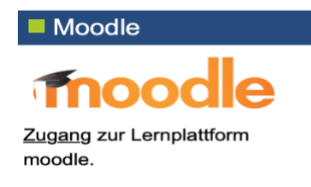

Hinweis: Alternativ können Sie auch in Ihrem Browser <u>https://login.schulportal.hessen.de/?i=6303</u> eingeben.

Folgendes Bild sollte erscheinen:

| 🔿 Start        |                        |                       |                             | 🖂 Impressum                             | Ø Datenschutz | 🥬 Schulregistrierung |
|----------------|------------------------|-----------------------|-----------------------------|-----------------------------------------|---------------|----------------------|
| Elisa          | abeth-Selber           | t-Schule ι            | ampertheim                  |                                         |               |                      |
| Login          |                        |                       |                             |                                         |               |                      |
|                | LOGIN                  |                       |                             |                                         |               |                      |
|                | Benutzer               | Vorname.Nachnam       | ne (oder Kürzel bei Lehrend | len)                                    | 14            |                      |
|                | Passwort               | Passwort              |                             |                                         |               | and Jacob            |
| States         |                        | Angemeldet bleiber    | r                           |                                         | 100 C         |                      |
|                |                        | +0 Login              |                             |                                         | -             | Con the second       |
|                |                        | Passwort vergessen    |                             |                                         |               | Part - Cold          |
| and the second | 1 SCHULAUSWAHL         | C. G. Salaria         |                             | 1998 1998 1998 1998 1998 1998 1998 1998 |               | Party Actes          |
| South State    | francis and and a      | i as na               |                             |                                         |               | BAR Strake           |
| and the set of | Georg-August-Zinn-Schu | heim am Taunus Martin | Philipp-Holzmann-Schu       | le Frankfurt a. M.                      |               | ALLA T               |

 Melden Sie sich bitte mit Ihren Anmeldedaten auf dem Hessischen Schulportal an. Benutzername: vorname.nachname Kennwort: Ihr Kennwort

Ihr Kennwort wurde Ihnen über die Klassenleitung zugänglich gemacht bzw. bei LuL über Herrn Waizmann ins Fach gelegt!

## Schritt 2: Verschmelzung Ihres Moodle-Accounts vom Bildungsserver mit dem hessischen Schulportal (nur einmalig durchzuführen!!)

Nach erfolgreicher Anmeldung im Schulportal werden Sie einmalig auf folgende Seite geführt:

| 3 10                                                                                   | Unterricht Lehrerbildung Medienbildung Schule Region Arbeitsplattform Mehr = - ?                                                   |                                  |  |  |  |  |
|----------------------------------------------------------------------------------------|----------------------------------------------------------------------------------------------------|----------------------------------|--|--|--|--|
| 74                                                                                     | Suche                                                                                                    |                                  |  |  |  |  |
| Spildungsserver / id-                                                                  | -management                                                                                                    | Login                            |  |  |  |  |
| Zugangsname<br>Sie sind momentan als<br>Ihre Schule: Elisabeth-Sel<br>Zugang verbinden | binzufügen<br>Text<br>bert-Schule Lampertheim - Nr. 6303                                                                           | Aktionen                         |  |  |  |  |
| Ihr Zugang wurde im S<br>Besitzen Sie bereits<br>Ja                                    | ichulportal Hessen unter Nummer 5 Text angelegt.<br>einen Account des SchulMoodle, SchulMahara oder Bildungsserver Hessen?<br>Nein |                                  |  |  |  |  |
| Impressum Datenschutz H                                                                | Haftungsausschluss Bi                                                                                                    | ildungsserver Hessen   12.5.2015 |  |  |  |  |

Bitte wählen Sie hier ein JA aus, wenn Sie bereits einen Moodle-Account beim Hessischen Bildungsserver hatten.

Sie sehen anschließend folgende Seite:

| V bildungsserver / i    | d-management                                   |                    | Login                      |
|-------------------------|------------------------------------------------|--------------------|----------------------------|
| Zugangsnam              | e hinzufügen                                   |                    | Aktionen                   |
| Sie sind momentan als 1 | Text eingeloggt.                               |                    | 05                         |
| hre Schule: Elisabeth-S | elbert-Schule Lampertheim - Nr. 6303           |                    |                            |
| Zugang verbinden        |                                                |                    |                            |
| Ihr Zugang wurde im     | Schulportal Hessen unter Nummer Text ungelegt. |                    |                            |
| Zugangsname des e       | existierenden Benutzers ①                      |                    |                            |
| Zugangsname des         | existierenden Benutzers                        |                    |                            |
| Kennwort dazu           |                                                |                    |                            |
| Kennwort dazu           |                                                |                    |                            |
|                         |                                                |                    |                            |
| Zugang verschmelz       | zen                                            | nicht verschmelzen |                            |
|                         |                                                |                    |                            |
| mpressum Datenschutz    | r Haftungsausschluss                           | Bildung            | sserver Hessen   12.5.2015 |

Bitte geben Sie hier Ihre bisherigen Zugangsdaten vom Moodle-Account beim Bildungsserver ein. Anschließend müssen Sie auf "Zugang verschmelzen" klicken.

Nach erfolgreicher Verschmelzung erhalten Sie folgendes Bild auf dem Bildschirm:

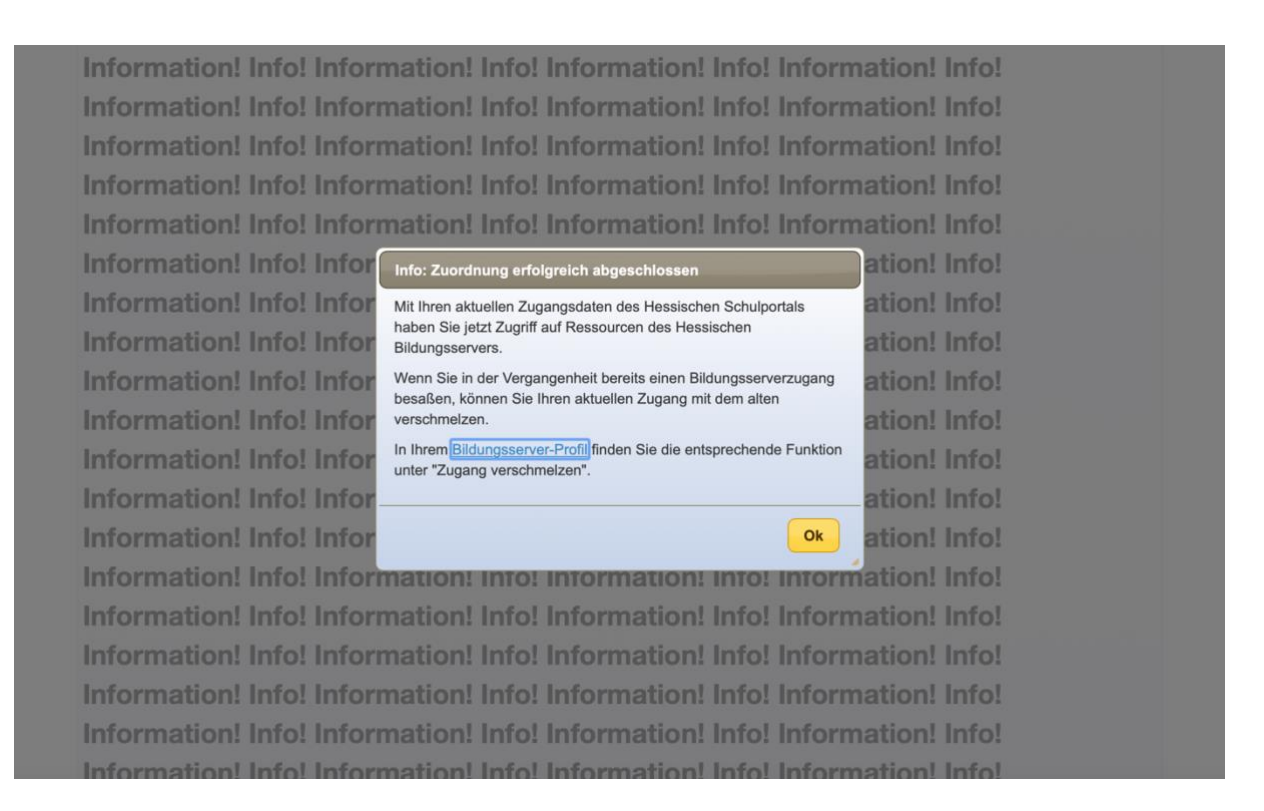

Mit einem Klick auf OK landen Sie auf der Seite des Hessischen Bildungsservers:

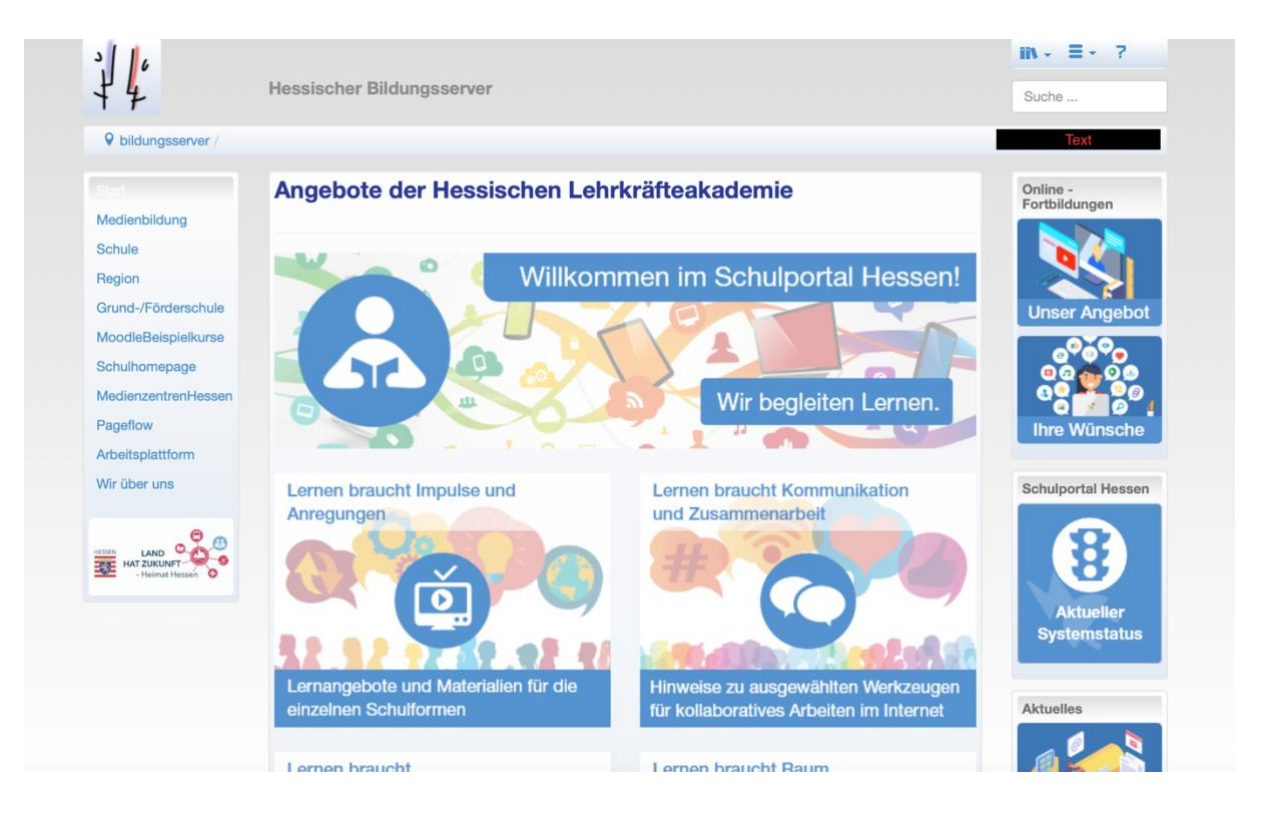

Damit ist die Verschmelzung des Moodle-Accounts des Hessischen Bildungsservers mit dem Hessischen Schulportal abgeschlossen. Sie können die Seite schließen.

### Bei Ihrer nächsten Anmeldung auf dem Hessischen Schulportal (siehe Bild unten!),

| 希 Start                  |                         |                                  | 2                               | Impressum                                                                                                    | Ø Datenschutz | Schulregistrierung                     |
|--------------------------|-------------------------|----------------------------------|---------------------------------|----------------------------------------------------------------------------------------------------|---------------|----------------------------------------|
| Elizabeth-Selbert-Schule | Elisabeth-Selb          | bert-Schule L                    | ampertheim                      |                                                                                                    |               |                                        |
| Login                    |                         |                                  |                                 |                                                                                                    |               |                                        |
|                          | LOGIN                   |                                  |                                 |                                                                                                    |               |                                        |
| S I C I S                | Benutzer                | Vorname.Nachnam                  | e (oder Kürzel bei Lehrenden)   |                                                                                                    |               |                                        |
|                          | Passwort                | Passwort                         |                                 |                                                                                                    |               |                                        |
| El all                   | Cat .                   | 🗆 Angemeldet bleiben             |                                 |                                                                                                    | 東京            | a selling a                            |
|                          |                         | +0 Login                         |                                 |                                                                                                    |               |                                        |
|                          |                         | Passwort vergessen               |                                 |                                                                                                    |               | The second second                      |
|                          | The same managering and | - Galy B                         |                                 | and the second second s |               | 1-1-1-1-1-1-1-1-1-1-1-1-1-1-1-1-1-1-1- |
| and the stand            |                         |                                  |                                 |                                                                                                    | ×             |                                        |
| 1996                     | Main-Taunus-Sch         | Je Hofheim am Taunus Martin      | Niemöller-Schule wiesbaden      |                                                                                                    |               | SALAR THE                              |
| WECON IN THE OWNER       | Georg-August-Zin        | n-Schule Reichelsheim (Odenwald) | Philipp-Holzmann-Schule Frankfu | rt a. M.                                                                                                    |               | 134 2 KB 11/1                          |

### werden Sie auf folgende Seite weitergeleitet:

| Schulporta                    | al Hessen                                                                                                    |      |                       |        |
|-------------------------------|----------------------------------------------------------------------------------------------------|------|-----------------------|--------|
| Elisabeth-Selbert-Schuk       | Elisabeth-Selbert-Schule Lampertheim<br>"Schulportal Hessen - Pädagogische Organisation" der Hessischen Lehrkräfteakademie |      |                       |        |
| 🖨 Start 🛛 🚍 App               |                                                                                                    | Text |                       |        |
| Allgemein                     |                                                                                                    |      | ļį                    | A well |
| ڻ<br>ا                        | 已经通知                                                                                                    |      |                       | AL AL  |
| Unterricht                    |                                                                                                    |      | Jaillin .             |        |
| Weitere, noch deaktiv         | vierte Tools                                                                                                    |      | ~                     |        |
|                               |                                                                                                    | A    | ***                   | AN AND |
| Schulportal <sup>HESSEN</sup> |                                                                                                    |      | Datenschutz   Impress | sum    |

Öffnen Sie jetzt den Reiter "Unterricht". Sie sehen folgende Darstellung:

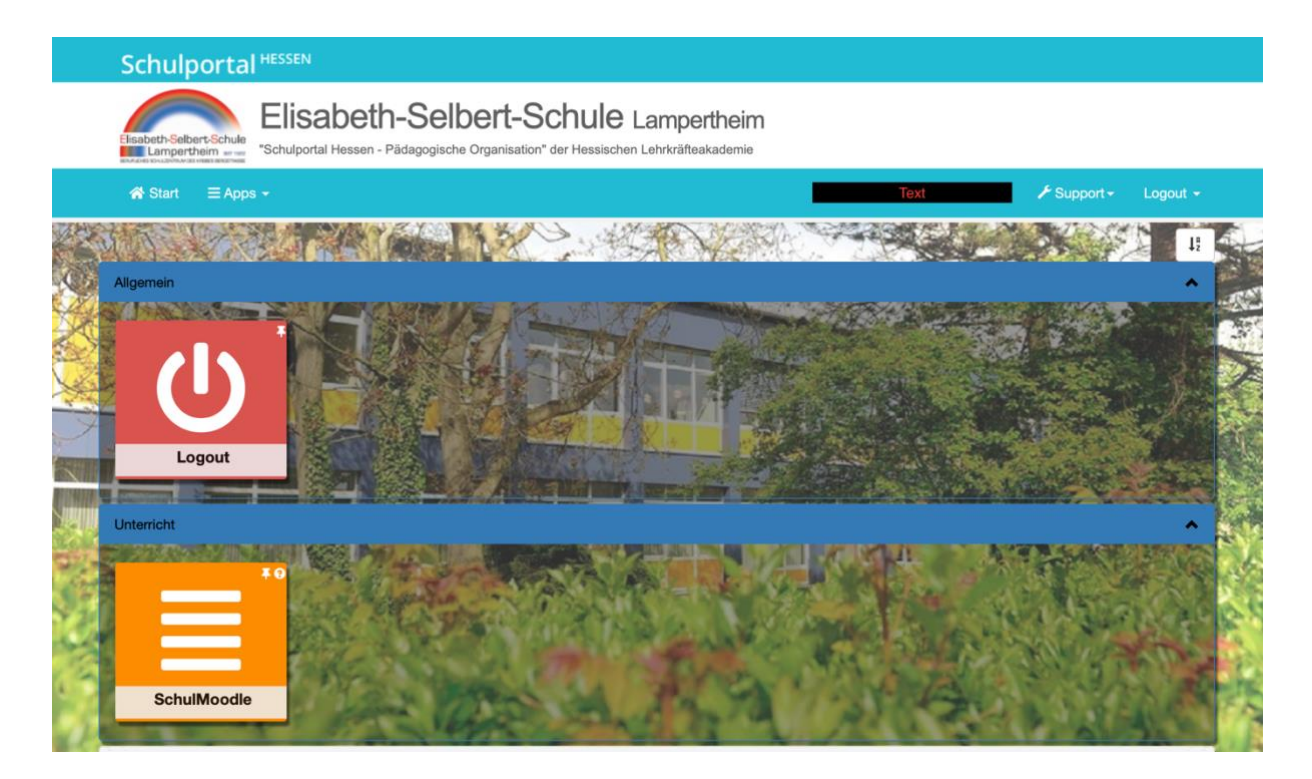

Klicken Sie auf die Kachel "Schulmoodle" und Sie werden direkt auf die Startseite von Moodle geleitet (siehe Bild unten!)

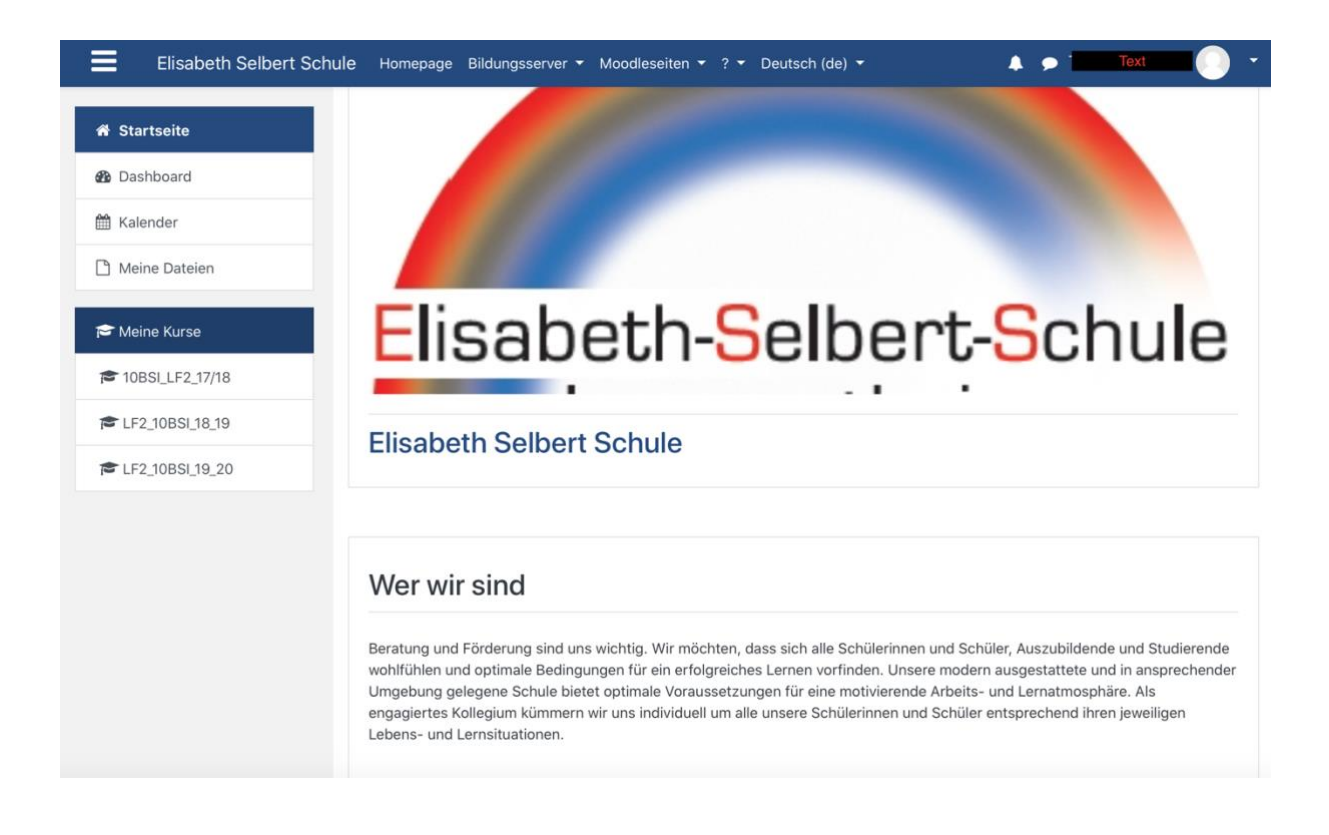